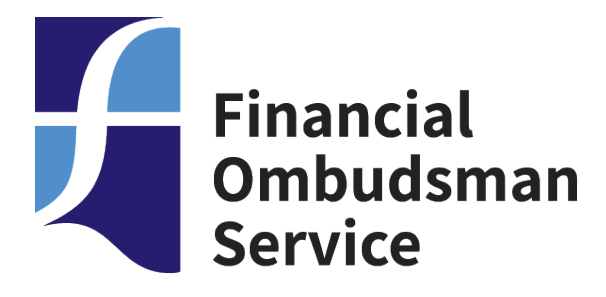

# Getting started... using example slides

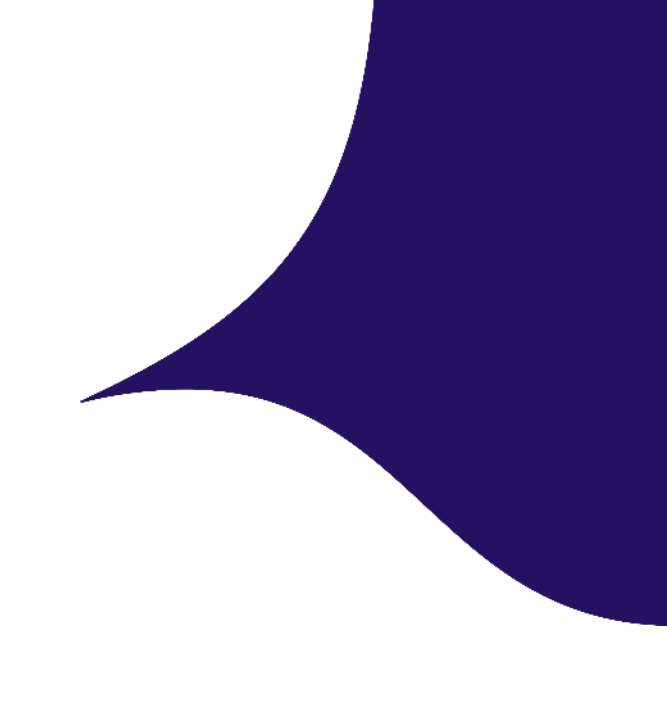

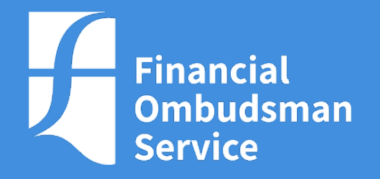

# Simple method 1: copy and paste

## 🗄 り ~ ひ ゐ ~ ゐ ~ ゐ ~ ┓ 咄 ダ 🌣 団 펍 🏼 凶 ~ 🚳 ~ 🌶 み タ 🔻

## How to...

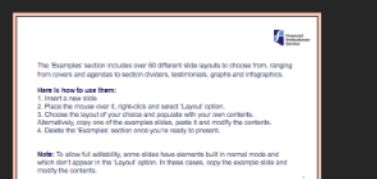

### Examples

| Financial<br>Ombudsman<br>Service                                                       | Financial<br>Ombudsman<br>Service                                                             | de la constante | Financial<br>Ombudsman<br>Service                                                                                                    |                                                                                                    |                                                                                                    |                                                                                                    | Agenda                                                             | En la contra da la contra da la |
|-----------------------------------------------------------------------------------------|-----------------------------------------------------------------------------------------------|-----------------|----------------------------------------------------------------------------------------------------|----------------------------------------------------------------------------------------------------|----------------------------------------------------------------------------------------------------|----------------------------------------------------------------------------------------------------|--------------------------------------------------------------------|----------------------------------------------------------------------------------------------------|
| Presentation title                                                                      | Presentation title                                                                            |                 | Presentation title                                                                                                    |                                                                                                    | Getting started                                                                                                    |                                                                                                    | 1021-1020 Problem<br>1021-1020 Persey<br>1021-102 G&A<br>2021 Cose |                                                                                                    |
|                                                                                         | 3                                                                                             |                 | 4                                                                                                    |                                                                                                    | 5                                                                                                    |                                                                                                    | 6                                                                  |                                                                                                    |
|                                                                                         |                                                                                               |                 |                                                                                                    |                                                                                                    |                                                                                                    |                                                                                                    |                                                                    |                                                                                                    |
|                                                                                         |                                                                                               |                 | Timeline                                                                                                    | Tanga Sana                                                                                                    | Timeline                                                                                                    | Tantin and Annual State                                                                                                    | Timeline                                                           | Rest and Adventures                                                                                                    |
| We're committed to sharing our knowledge<br>to encourage fairness in financial services | We're committed to<br>sharing our knowledge<br>to encourage falmess<br>in financial services  |                 | Timeline<br>Langer ang<br>States and<br>States and<br>States a | Kanger<br>Market<br>States<br>States<br>St | Timeline<br>Marka Mc. Ani Jasober Marker<br>Marka Mc. Ani Jasober Marker<br>Marka Marka Mc. Ani Jasober Marker<br>Marka Marka Marka Marker<br>Marka Marka Marka Marker<br>Marka Marka Marka Marka Marka Marka Marka Marka Marka Marka Marka<br>Marka Marka M                                                                                                    | Contraction<br>Contraction<br>Contr | Timeline                                                           | Vicinity<br>Vicinity<br>Vicinity<br>Vicinity<br>Vicinity<br>Vicinity<br>Vicinity<br>Vicinity<br>Vicinity                                                                                                    |
| We're committed to sharing our knowledge to encourage fairness in financial services    | We're committed to<br>sharing our knowledge<br>to encourage fairness<br>in financial services |                 | Timeline                                                                                                    | With the second second secon                                                                                                    | Timeline<br>Markaliti-das Sandars Sandar<br>Markaliti-das Sandars<br>Markaliti-das Sandars<br>Markal | Entropy of the second second s                                                                                                    | Timeline                                                           | The second second secon |

100% 🗘

## Hold down CTRL and click to select several example slides you wish to use. Then copy them, by pressing CTRL+c

| Presentation title                                                                        | Financial<br>Service<br>Presentation Mile<br>14 Octave 20                                  | Presentation title<br>19 Orthow 200                                                                                                    | Getting started                                                                                                    | Agends     Reference       No     No       No     No       No     No       No     No       No     No       No     No       No     No       No     No       No     No       No     No       No     No       No     No |
|-------------------------------------------------------------------------------------------|--------------------------------------------------------------------------------------------|----------------------------------------------------------------------------------------------------|----------------------------------------------------------------------------------------------------|----------------------------------------------------------------------------------------------------|
| 2                                                                                         | 3                                                                                          | 4                                                                                                    | 5                                                                                                    | 6                                                                                                    |
| We're committed to sharing our knowledge<br>to encourage fairness in financial services   | We're committed to sharing our knowledge to encourage fairness in financial services       | Timeline<br>New York State State | Timeline<br>Martin State<br>Martin State<br>Martin | Timeine                                                                                                    |
| 7                                                                                         | 8                                                                                          | 9                                                                                                    | 10                                                                                                    | 11                                                                                                    |
| "We're committed to sharing our knowledge<br>to encourage fairness in financial services" | We're committed to sharing our<br>knowledge to encourage fairness<br>in financial services | Org chart                                                                                                    | Contents slide                                                                                                    | Contents slide                                                                                                    |
| 12                                                                                        | 13                                                                                         | 14                                                                                                    | 15                                                                                                    | 16                                                                                                    |
| Contents slide                                                                            | Contents slide                                                                             | Contents slide                                                                                                    | Meet our learn                                                                                                    | Meet our team                                                                                                    |

🖻 Share 🔄 🛛

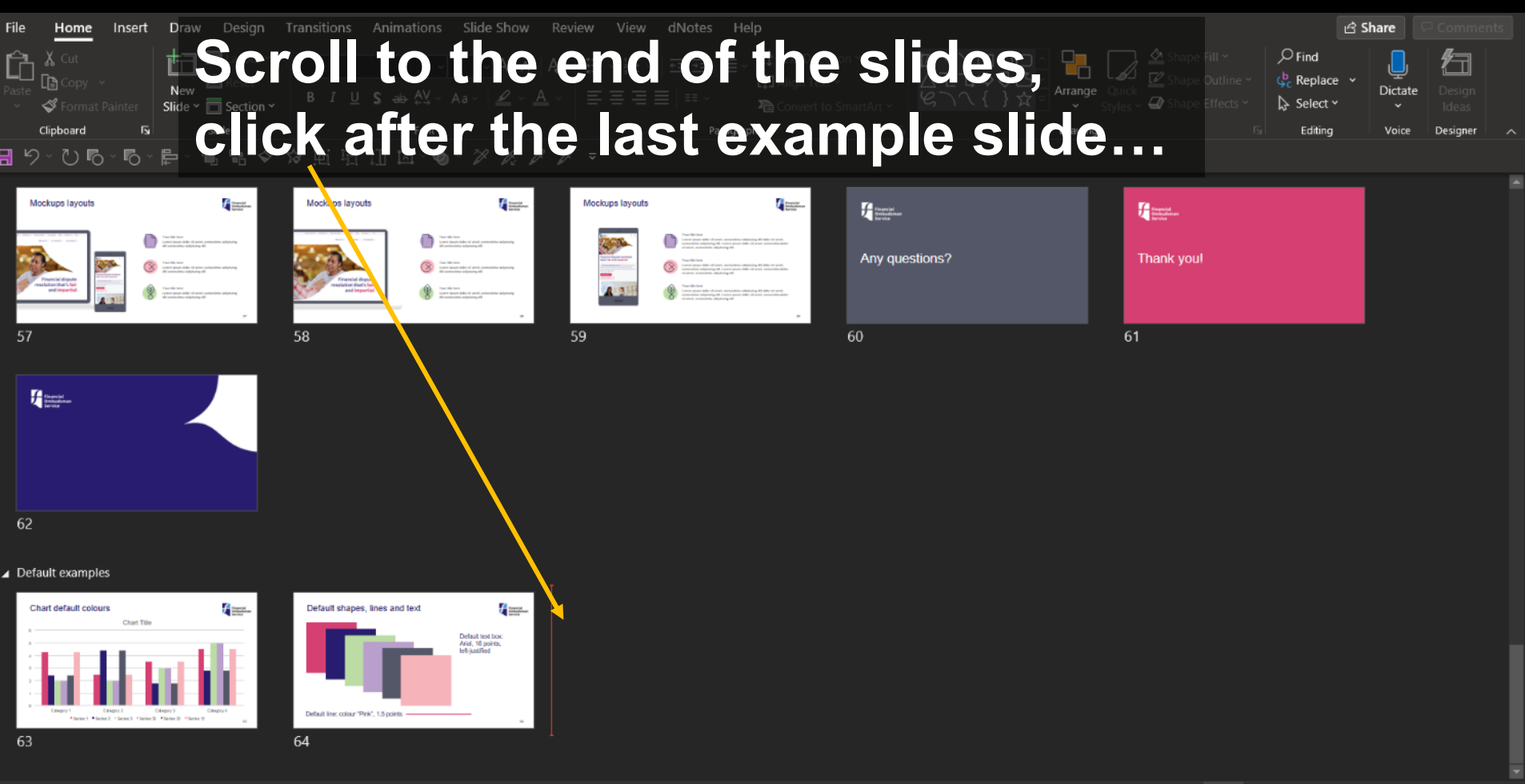

100% 🗘

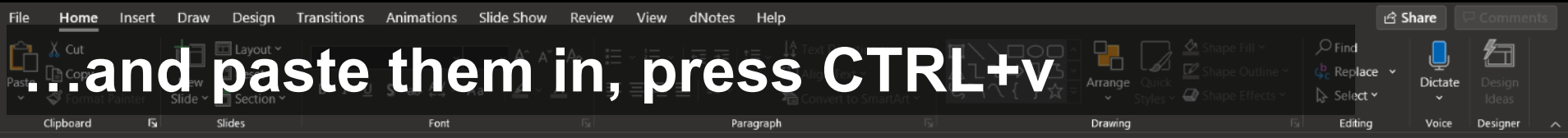

## 喧咄《☆匝驺扪回~◎~∥∥∥↗ <u>日り、いら、ら、 厚、</u>

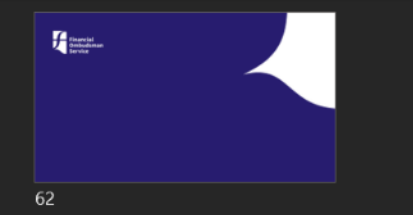

| Default examples                                                                                                    |                                                          |                        |                             |                                                   |                     |
|----------------------------------------------------------------------------------------------------|----------------------------------------------------------|------------------------|-----------------------------|---------------------------------------------------|---------------------|
| Chart default colours                                                                                                    | Default shapes, lines and lext                           | Financial<br>Ombudsman | Planski<br>Januar<br>Januar | Agenda                                            |                     |
|                                                                                                    | Default test box:<br>Arial, 16 points,<br>left justified | Service                |                             | 10.01 - 0.02 here<br>10.01 - 10.02 Count operator | Tare Barrane<br>Tar |
|                                                                                                    |                                                          |                        | Getting started             | 11.0 - 11.0 Addecements                           |                     |
|                                                                                                    |                                                          | Presentation title     |                             | Tables Protocol                                   |                     |
| Cangary 1 Cangary 3 Cangary 4                                                                                                    |                                                          | 15 October 2020        |                             | 10.20 - 101 G&A<br>202 - 102 Chain                |                     |
| *Series 1 *Series 2 *Series 3 *Series 3 *Series 2 *Series 2                                                                                                    | Default line: colour "Prik", 1.5 ponts                   |                        |                             |                                                   |                     |
| 63                                                                                                    | 64                                                       | 65                     | 66                          | 67                                                |                     |
|                                                                                                    |                                                          |                        |                             |                                                   |                     |
| and the second second sec |                                                          |                        |                             |                                                   |                     |

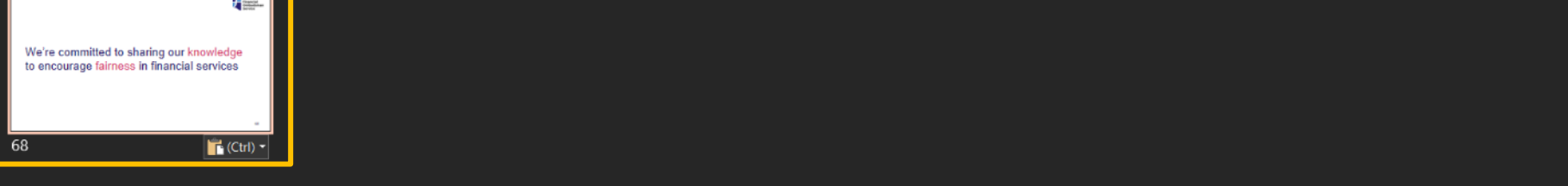

曱

100%

| €                                 | Save As         |
|-----------------------------------|-----------------|
| 台 Home                            |                 |
| 🗅 New                             | L Recent        |
| 🗁 Open                            | Personal        |
| Info                              |                 |
| Save                              | Other locations |
| Save As                           | This PC         |
|                                   |                 |
| Print                             | Add a Place     |
| Print<br>Share                    | Add a Place     |
| Print<br>Share<br>Export          | Add a Place     |
| Print<br>Share<br>Export<br>Close | Add a Place     |
| Print<br>Share<br>Export<br>Close | Add a Place     |
| Print<br>Share<br>Export<br>Close | Add a Place     |
| Print<br>Share<br>Export<br>Close | Add a Place     |
| Print<br>Share<br>Export<br>Close | Add a Place     |
| Print<br>Share<br>Export<br>Close | Add a Place     |

VITAL next step: go to File>Save As... and save the file with a new name

↑ ▷ Desktop

Account

Feedback

Options

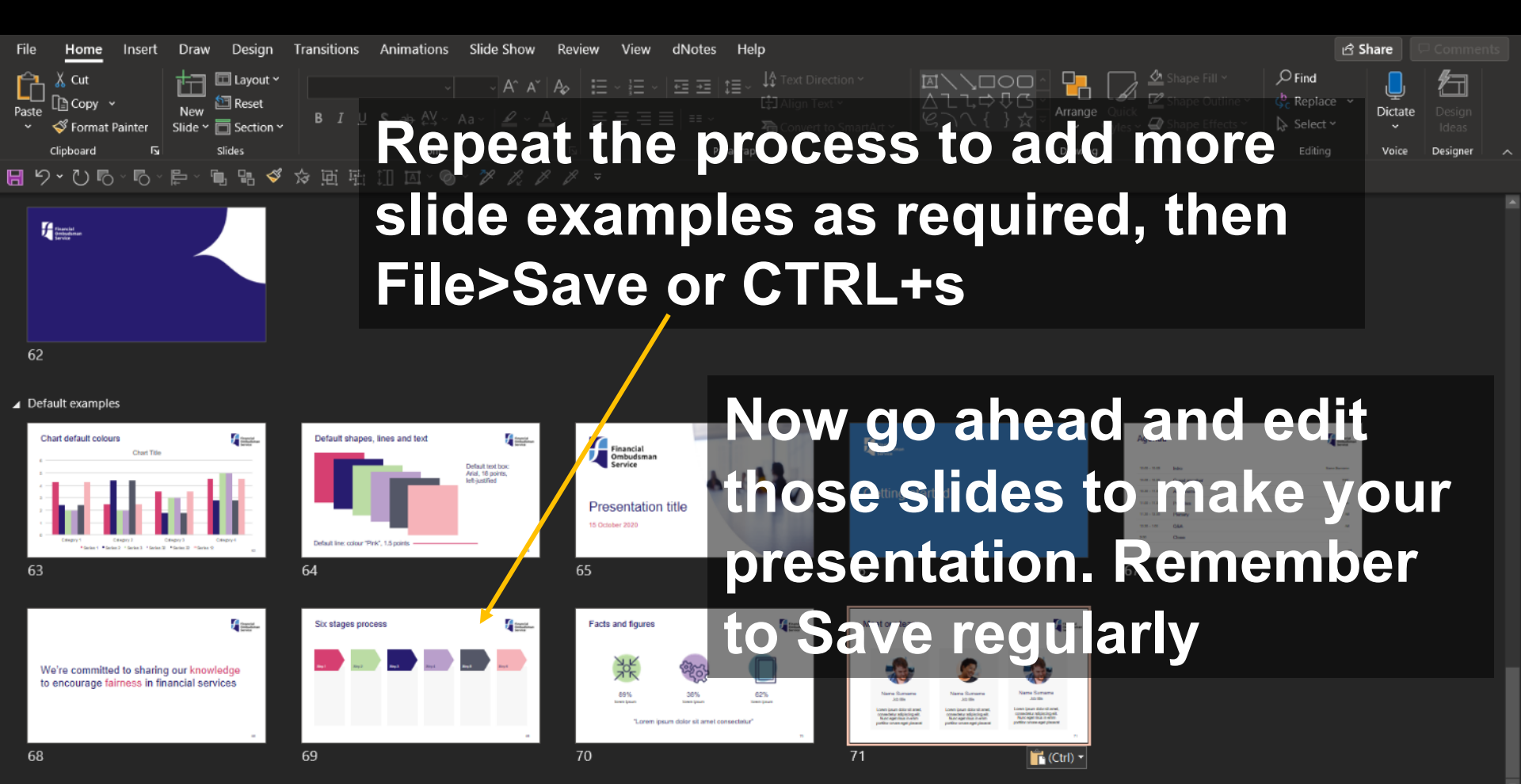

Slide 71 of 71 🛛 💭 English (United Kingdom)

## Now it's time to delete all the original example slides...

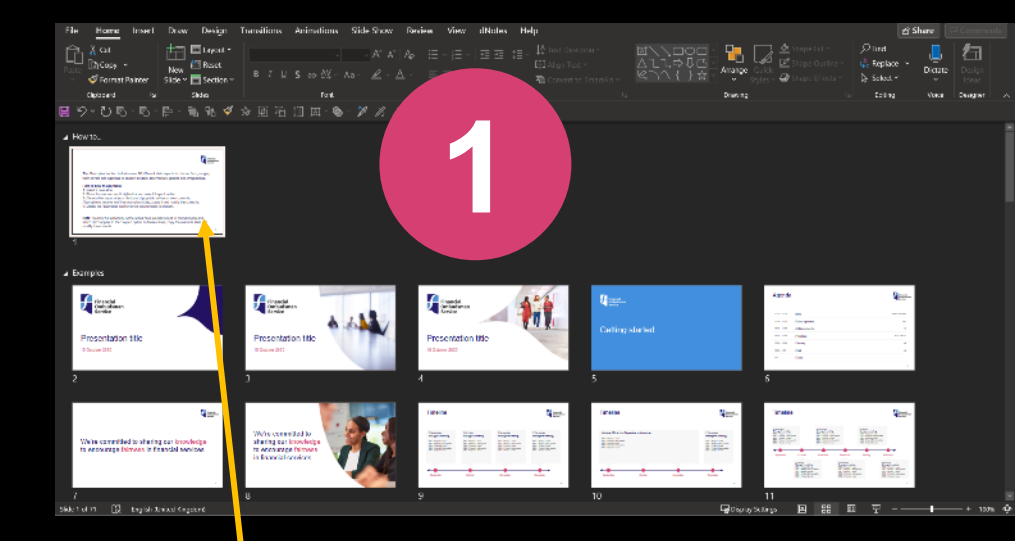

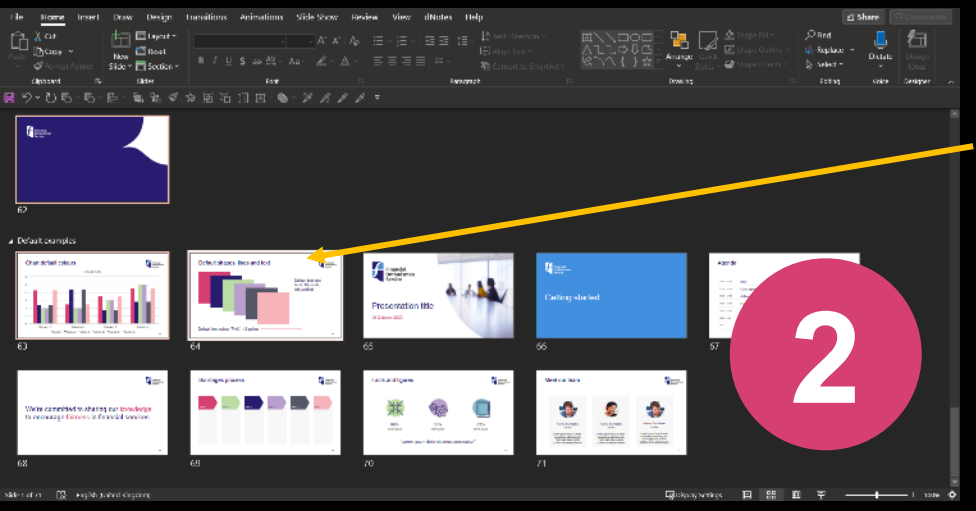

Click on slide 1, then scroll to the last example slide, hold down shift and click on it. This selects all the example slides prior to your new presentation slides...

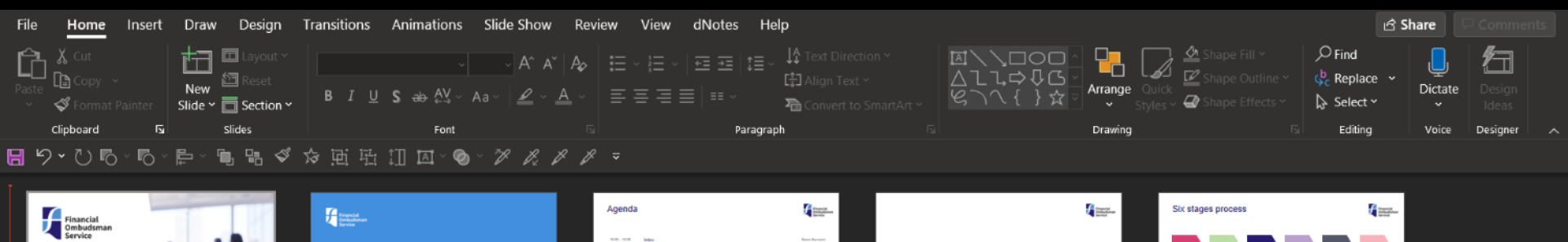

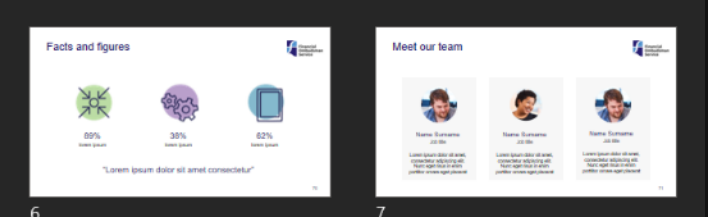

2

Getting started

...press Delete or Backspace to delete all those example slides. The slides that are left are your new presentation. Save again, CTRL+s

We're committed to sharing our knowledge

to encourage fairness in financial services

Presentation title

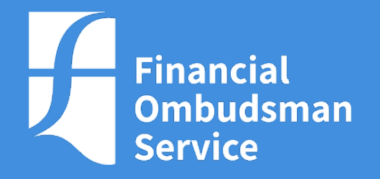

# Simple method 2: drag and drop

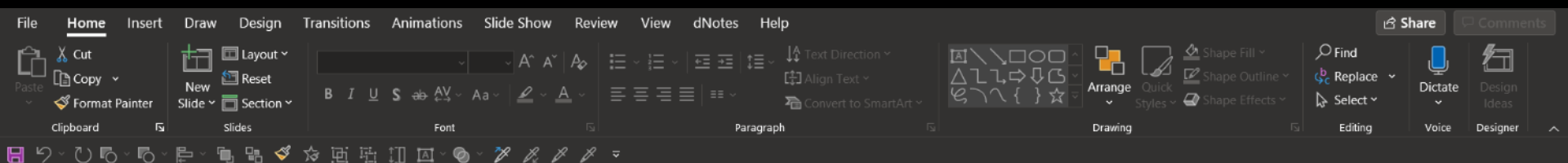

## The "Skamples" section includes over 50 different slide lavouts to choose from, ranging

Here is how to use them:

from covers and agendas to section dividers, testimoniais, graphs and infographics.

 Insert a new slide
Race the mouse over it, right-click and select "Layout" option.
Choose the layout of your choice and populate with your own contents. Alternatives, copy one of the examples silles, paste it and modify the contents. Note: To allow full editability, some sildes have elements built in normal mode and which don't appear in the "Layout" option. In these cases, copy the example slide and which don't appear in the "Layout" option. In these cases, copy the example slide and modify the contacts.

How to...

Examples

## Open a copy of the Master Template – click on Slide Sorter View

| Financial<br>Ombudsman<br>Service                                                       | Financial<br>Ombudsman<br>Service                                                             | 6 .6. A | Financial<br>Ombudsman<br>Service                                                                                                    |                                                                                                    |                                                                                                    | Cotting startor                                                                                                    |                                                                                                    | Agenda                                                                                                    | 10 mm<br>10 mm<br>10 mm<br>10 mm<br>10 mm                                                                                                    |
|-----------------------------------------------------------------------------------------|-----------------------------------------------------------------------------------------------|---------|----------------------------------------------------------------------------------------------------|----------------------------------------------------------------------------------------------------|----------------------------------------------------------------------------------------------------|----------------------------------------------------------------------------------------------------|----------------------------------------------------------------------------------------------------|----------------------------------------------------------------------------------------------------|----------------------------------------------------------------------------------------------------|
| Presentation title<br>15 October 2020                                                   | Presentation title                                                                            |         | Presentation                                                                                                    | n title                                                                                                    |                                                                                                    | Getting Startes                                                                                                    |                                                                                                    | Viiit - 11.20     Prostline       Viiit - 11.20     Planary       viiit - 101     G&A       PM     Dase                                                                                                    | Senter hour<br>Ad<br>Ad                                                                                                    |
|                                                                                         | 3                                                                                             |         | 4                                                                                                    |                                                                                                    |                                                                                                    | 5                                                                                                    |                                                                                                    | 6                                                                                                    |                                                                                                    |
|                                                                                         |                                                                                               |         | Timeline                                                                                                    |                                                                                                    | Constituee<br>Links                                                                                                    | Timeline                                                                                                    |                                                                                                    | Timeline                                                                                                    |                                                                                                    |
| We're committed to sharing our knowledge to encourage fairness in financial services    | We're committed to<br>sharing our knowledge<br>to encourage fairness<br>in financial services |         | 5 September 5 One<br>Bergeric sandig Many<br>100 - Repui Long<br>100 - Repui Long<br>1 | ther EAbasebar<br>gerZ Anadig Elange's medig<br>Angai one. Bic. Angai trais<br>Angai trais. Bic. Angai trais.<br>Bic. Angai trais.<br>Bic. Angai trais.<br>Bic. Angai trais.                                                                                                    | Constant<br>Bacque's maning<br>Text - Mayor Leak<br>Bac-Mayor Leak<br>Bac-Mayo                                                                                                    | latatia λδζ - dan Sagenbara Sinantar<br>10 Aga = can<br>10 Aga = can<br>10 Aga = can<br>10 Aga = can<br>10 Aga = can<br>10 Aga = can<br>10 Aga = can                                                                                                    | Concerning<br>Decays's constitute<br>TEC - strain constitute<br>TEC - strain constitute<br>TEC - strain constitute<br>TEC - strain constitute<br>TEC - strain constitute<br>TEC - strain constitute | Anyanitan<br>Raman Janaka<br>Mangari ang ang ang ang ang ang ang<br>ang ang ang ang ang ang ang ang ang<br>ang ang ang ang ang ang ang ang ang ang<br>ang ang ang ang ang ang ang ang ang ang                                                                                                    | Annual Sector Annual Sector An |
| We're committed to sharing our knowledge<br>to encourage fairness in financial services | We're committed to<br>sharing our knowledge<br>to encourage fairness<br>in financial services |         | Electric Electric Ele                                                                                                    | Alter Changer and Stranger and Stranger and | Economic<br>Bacagoria<br>Mariana<br>Mariana<br>Mar | Video ALC - And Canada to Martin<br>S Carl II Canada<br>S Carl II Canada<br>S Carl II Cana | Harperto<br>Barger i name<br>Barger<br>Barger<br>Barger<br>Harper<br>Harper                                                                                                    | Married Strategy (Strategy (Strategy | And And And And And And And And And And                                                                                                    |

100% 🗇

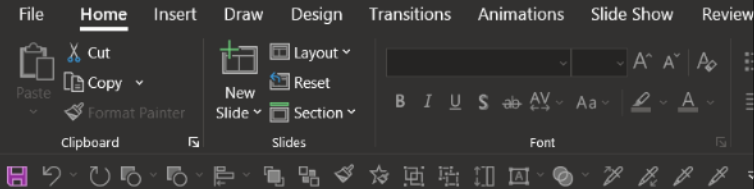

## Open ANOTHER copy of the Master Template – click on any slide then select them all, by clicking CTRL+a

ායි Share

17

Designer

## How to...

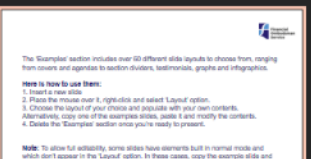

## modily the contants.

### Examples

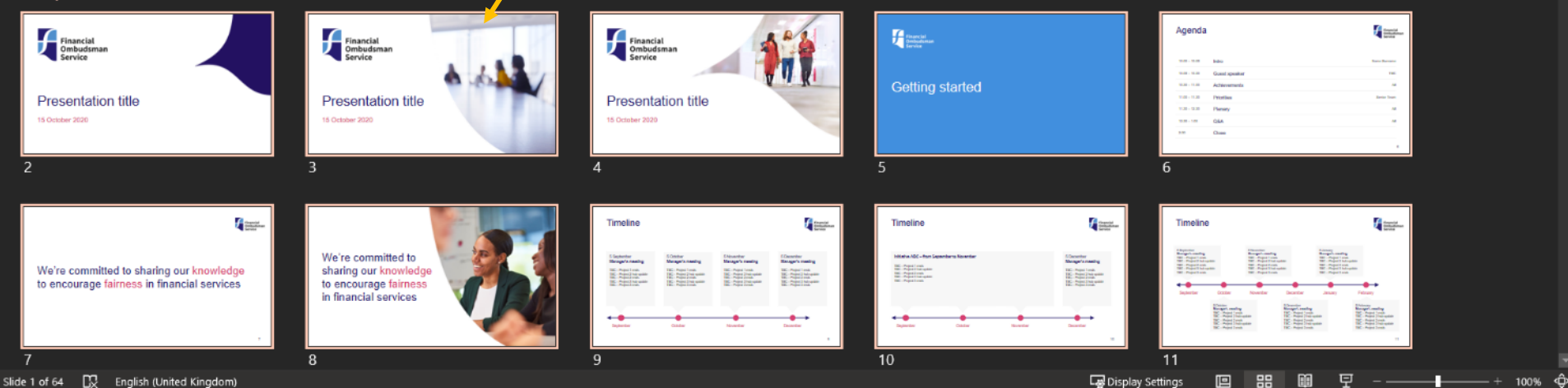

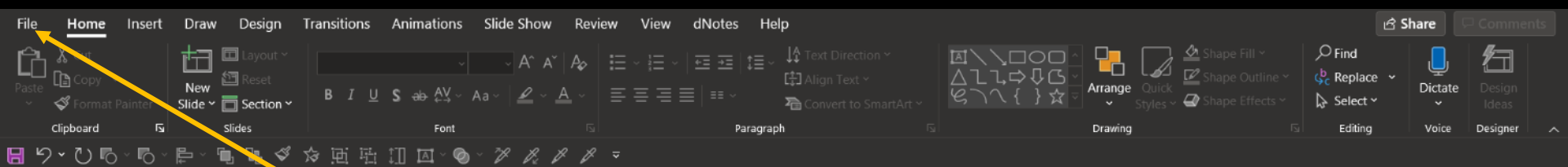

Press Delete or Backspace to delete them all. Then go to File>Save As... and save this empty file as a new name. This will be the new presentation

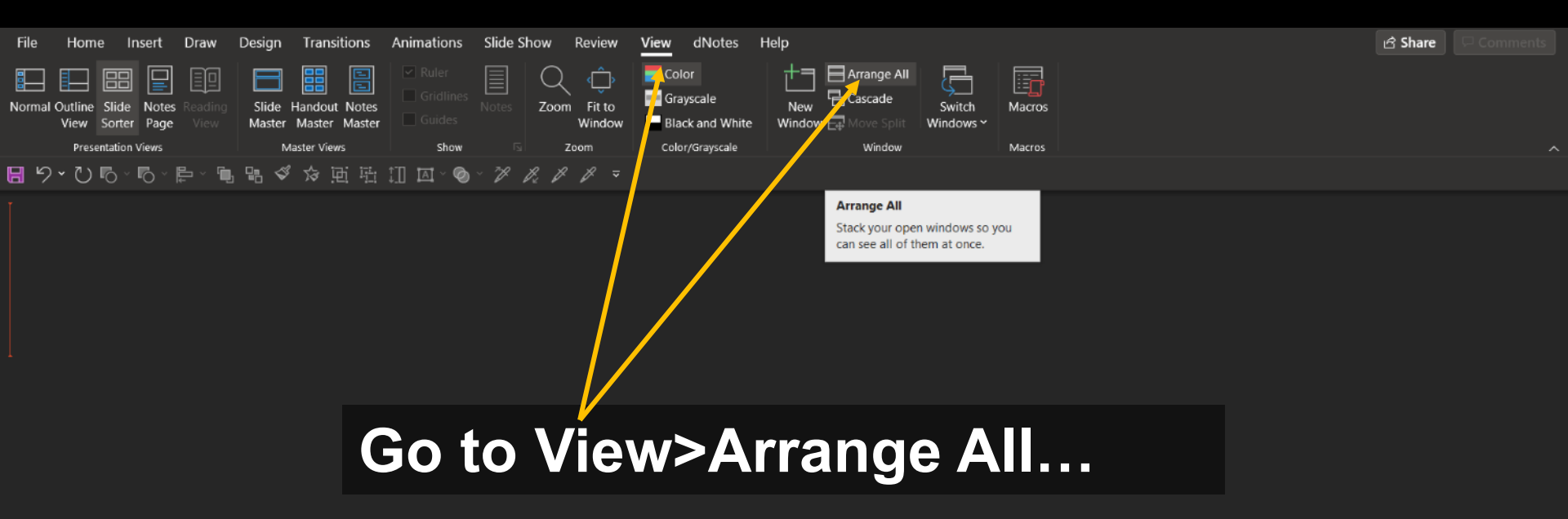

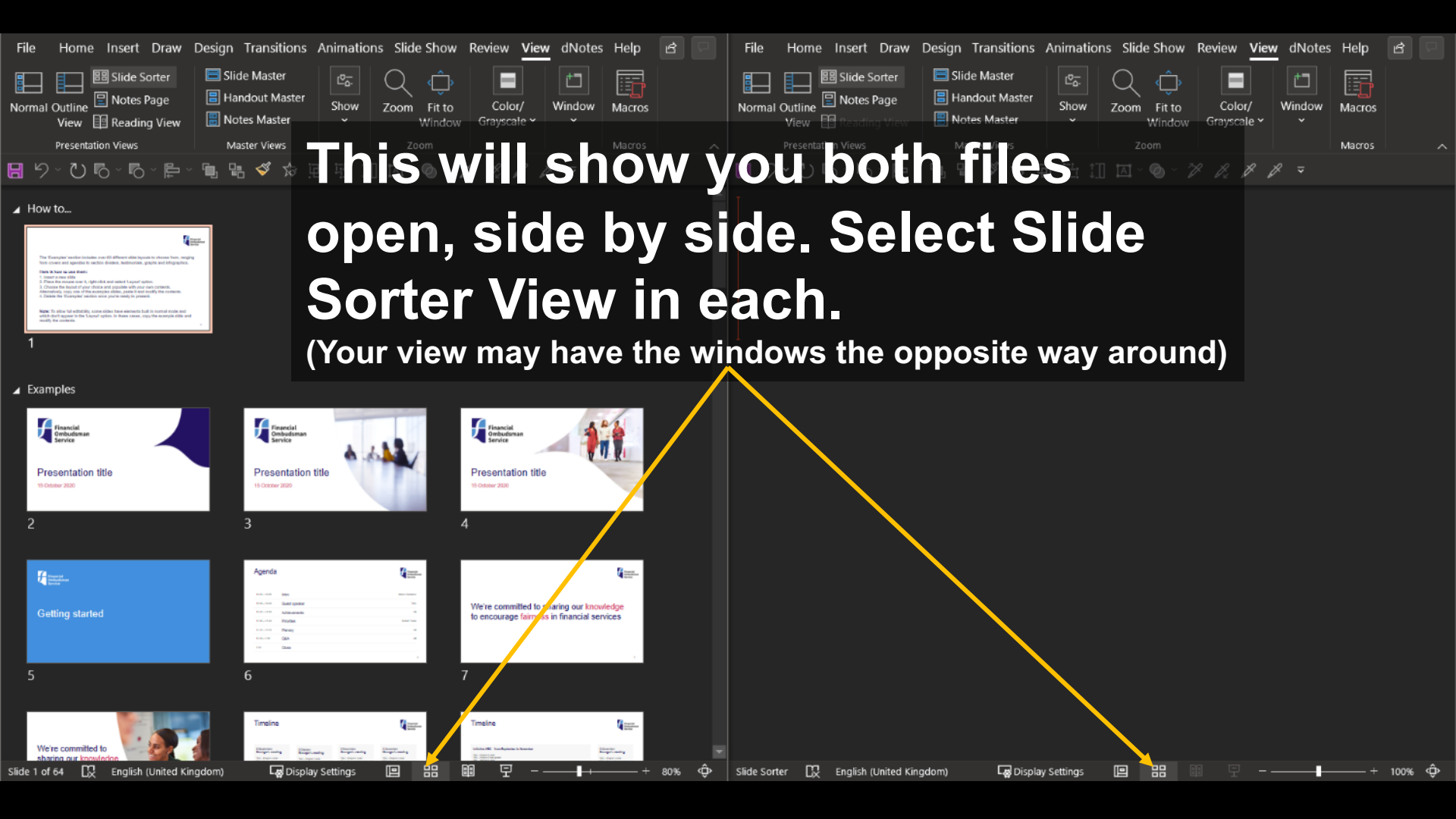

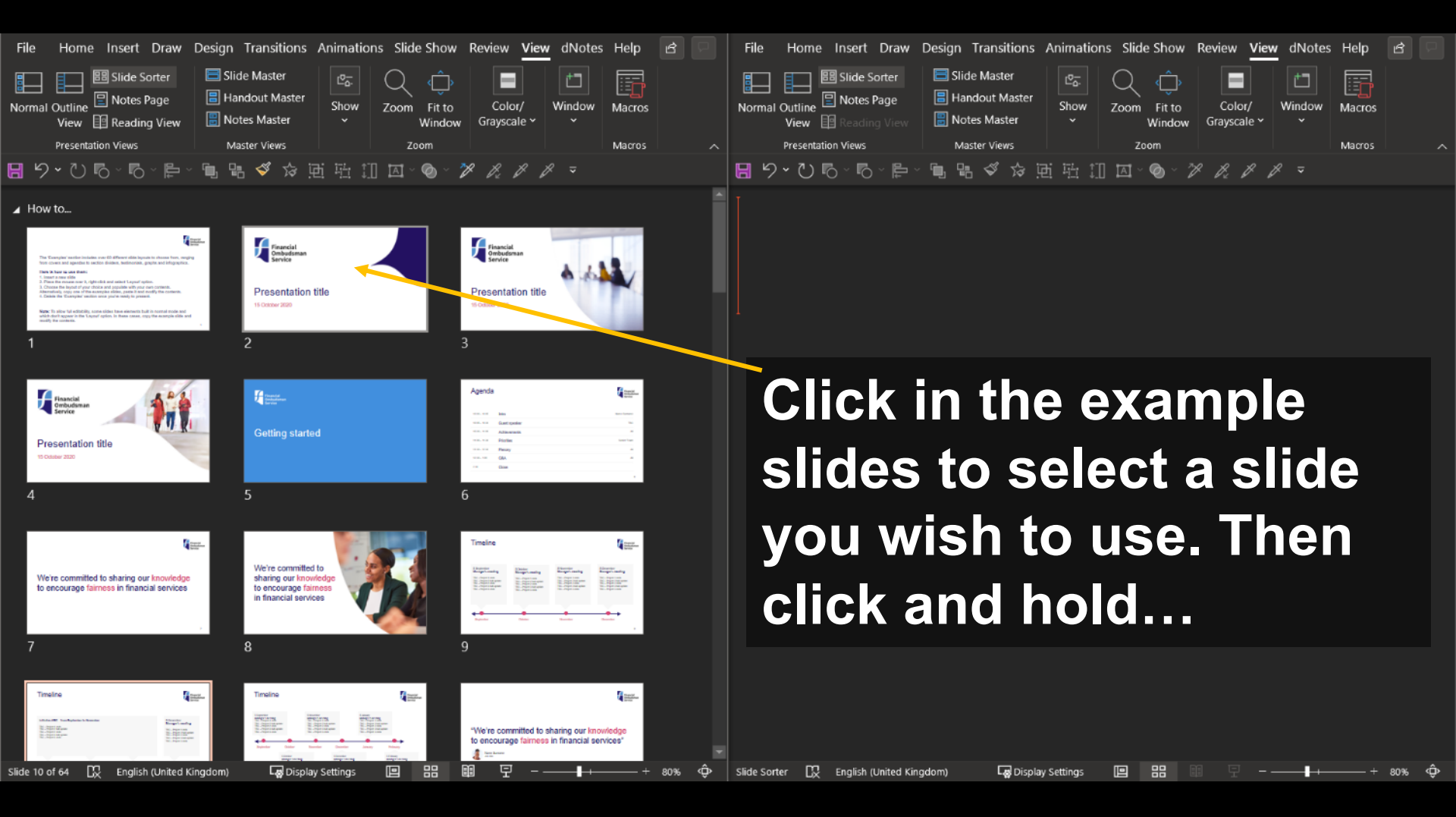

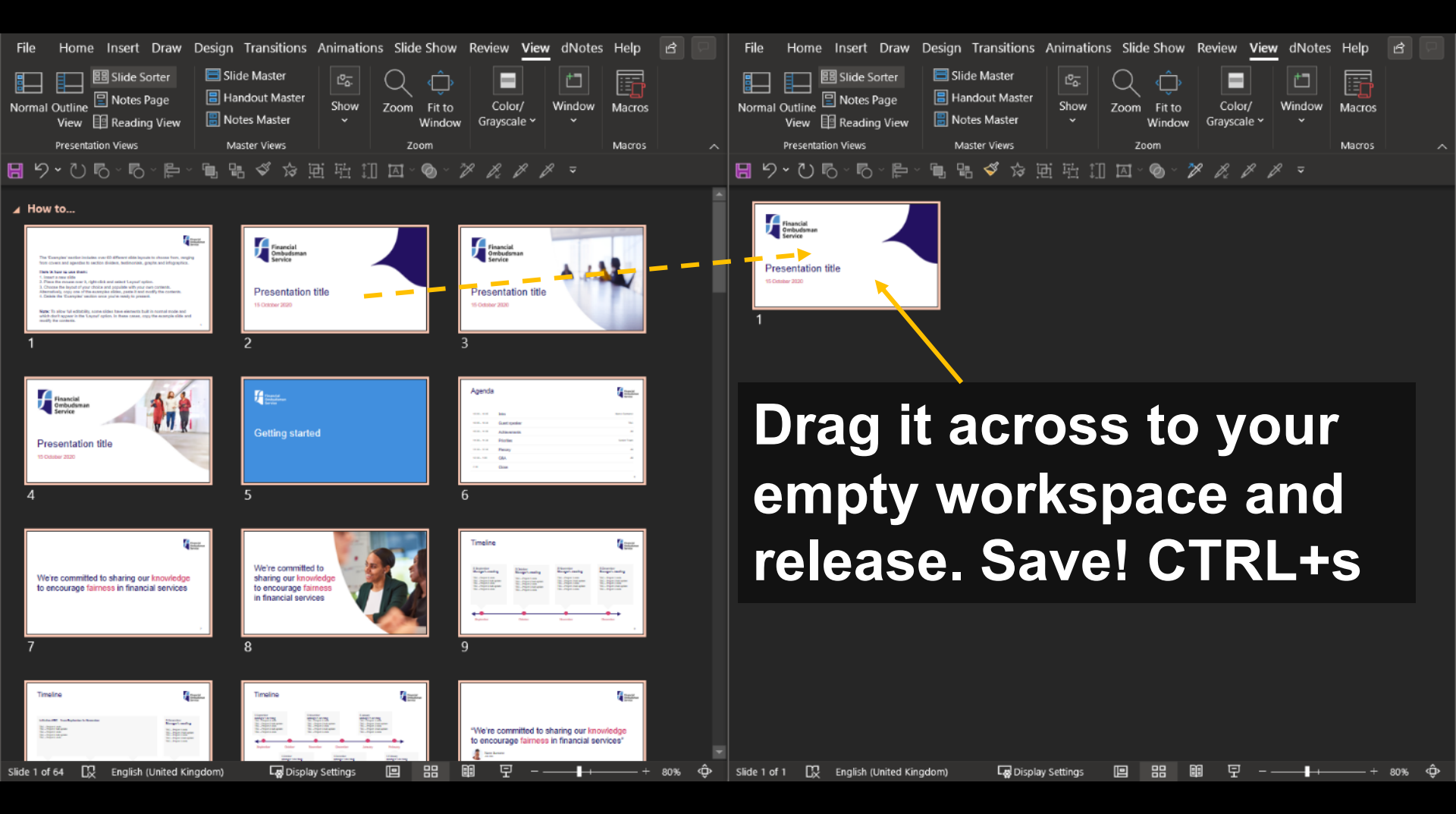

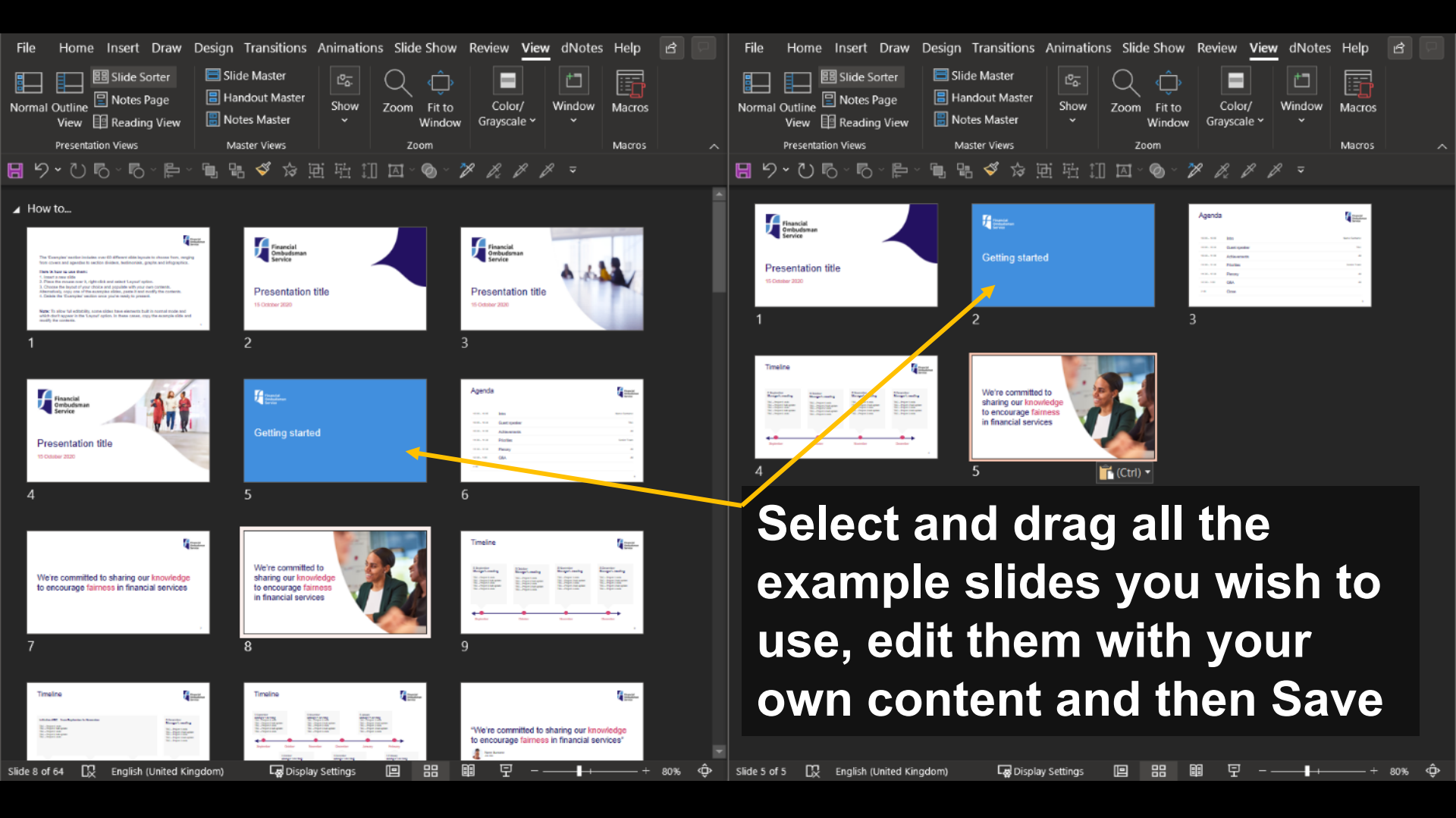

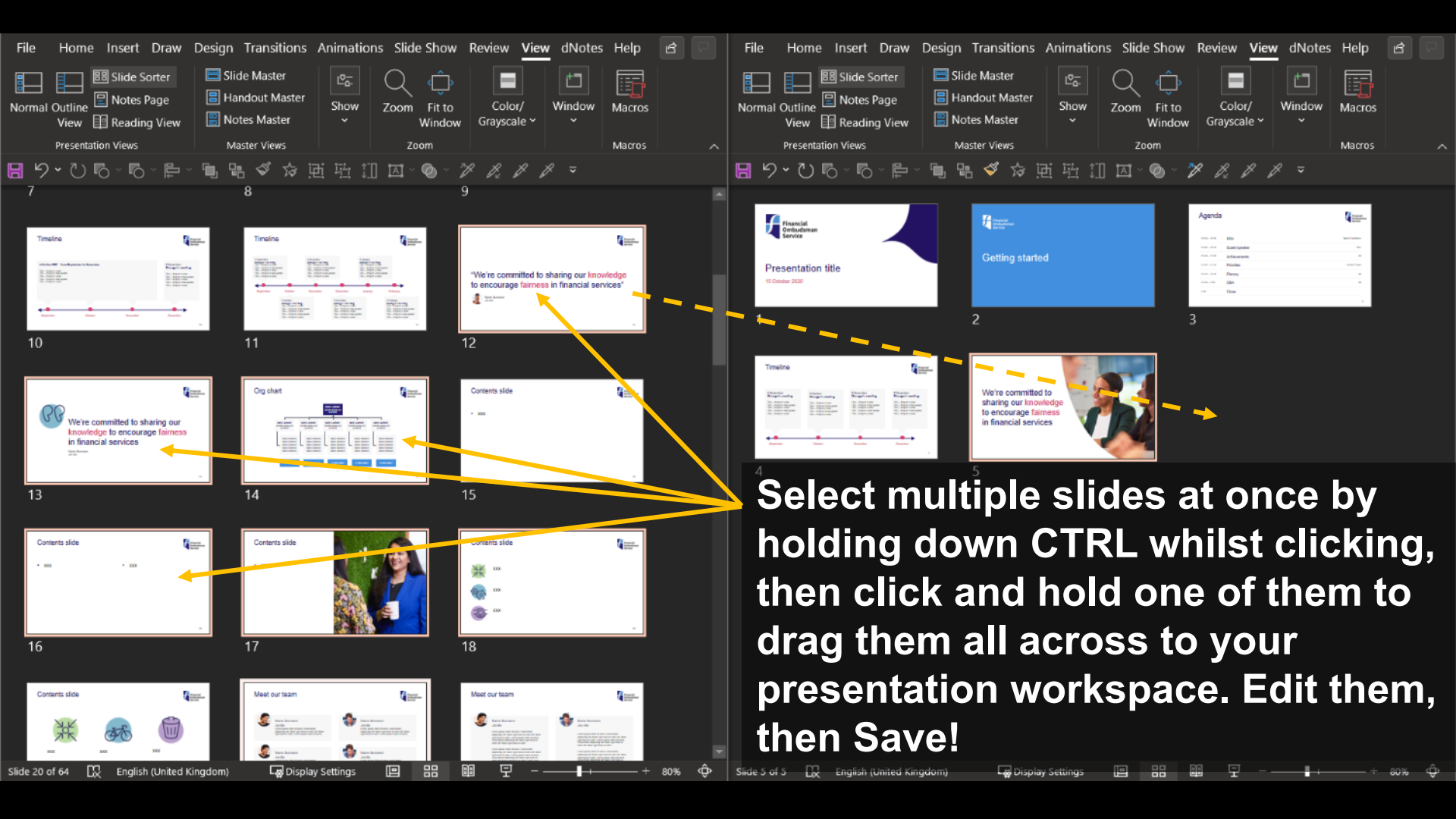

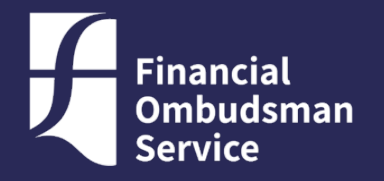

# Further guidance & resources

Go to: My Development>Course Listings Tab and search for "PowerPoint"

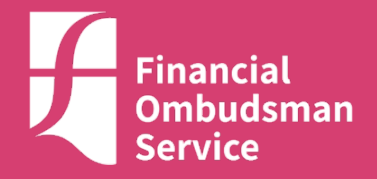

# Thank you!